۱-ورود به سامانه در خواست صدور مدارک فارغ التحصیلی دانشگاه گیلان از طریق آدرس

## erp.guilan.ac.ir/fraghat

|                                                                                                    | في الشكاه كيلان                      |
|----------------------------------------------------------------------------------------------------|--------------------------------------|
| دانشگاه گیلان - یکشنبه 25 شهریور English W2S119 - 1397 خربج                                                                                                    | 👰 میز کار عمومیی 🧕 😮 درخواست مدارک 🕱 |
| بالماند د نواست صدور مدارک فارغ التحسیلی                                                                                                    |                                      |
| کد ملی (برای دانشجویان اتباع شماره گذرنامه) :<br>شـماره شناسنامه یا رمزعبور (برای دانشجویان اتباع شماره گذرنامه) :                                                                                                    |                                      |
| عبارت تمویری :                                                                                                    |                                      |
| رمز عبور را فراموش کرده ام                                                                                                    |                                      |
| ورود به سامانه<br>توجه: دانش آموختگان گرامک که با کد ملک و شماره شناسنامه نمیتوانند در<br>سامانه ورود کنند( پیغام دانشجویک با این مشخصات در سامانه وجود ندارد را<br>میدهد) لطفا به شماره تلفن های 20133690522 و 2013369052 تماس گرفته و<br>شماره ملک و شماره شناسنامه خود را اعلام فرمانید. در ضمن برای دریافت<br>آموزش رایگان تائیدیه تحصیلی و ابطال معاقیت تحصیلی لازم است مراحل ثبت نام<br>را در این سامانه تکمیل نمائید. جهت کسب اطلاعات بیشتر نیز به منو راهنمای این |                                      |

در صورتی که در بیش از یک مقطع در دانشگاه تحصیل نموده اید و یا بیش از یک شماره دانشجویی داشته اید باید مقطع و شماره دانشجویی صحیح را انتخاب نمایید .

|        | رشته تحصیلی                                                         | نامر | نام خانوادگې | کد آموزشنې |
|--------|---------------------------------------------------------------------|------|--------------|------------|
| انتخاب | كارشناسبي ارشد تاپيوسته مهندستي فناوري اطلاعات - شبكه هاي كامپيونري |      |              |            |
| انتخاب | كارشتاسي مهندستي عمران - عمران                                      |      | 14<br>       |            |
| انتخاب | کارشناسی ریاضیات و کاربرد ها                                        |      |              | 11102-144  |

نوع در خواست خود را انتخاب نمایید.

دانشجویان پذیرفته شده در مقطع کارشناسی ارشد و دکتری تخصصی برای ارسال درخواست تائیدیه مدرک تحصیلی قبلی خود (در صورتی که مدرک قبلی مورد نظر را از دانشگاه گیلان اخذ نموده اند) باید درخواست زیر را انتخاب نمایند.

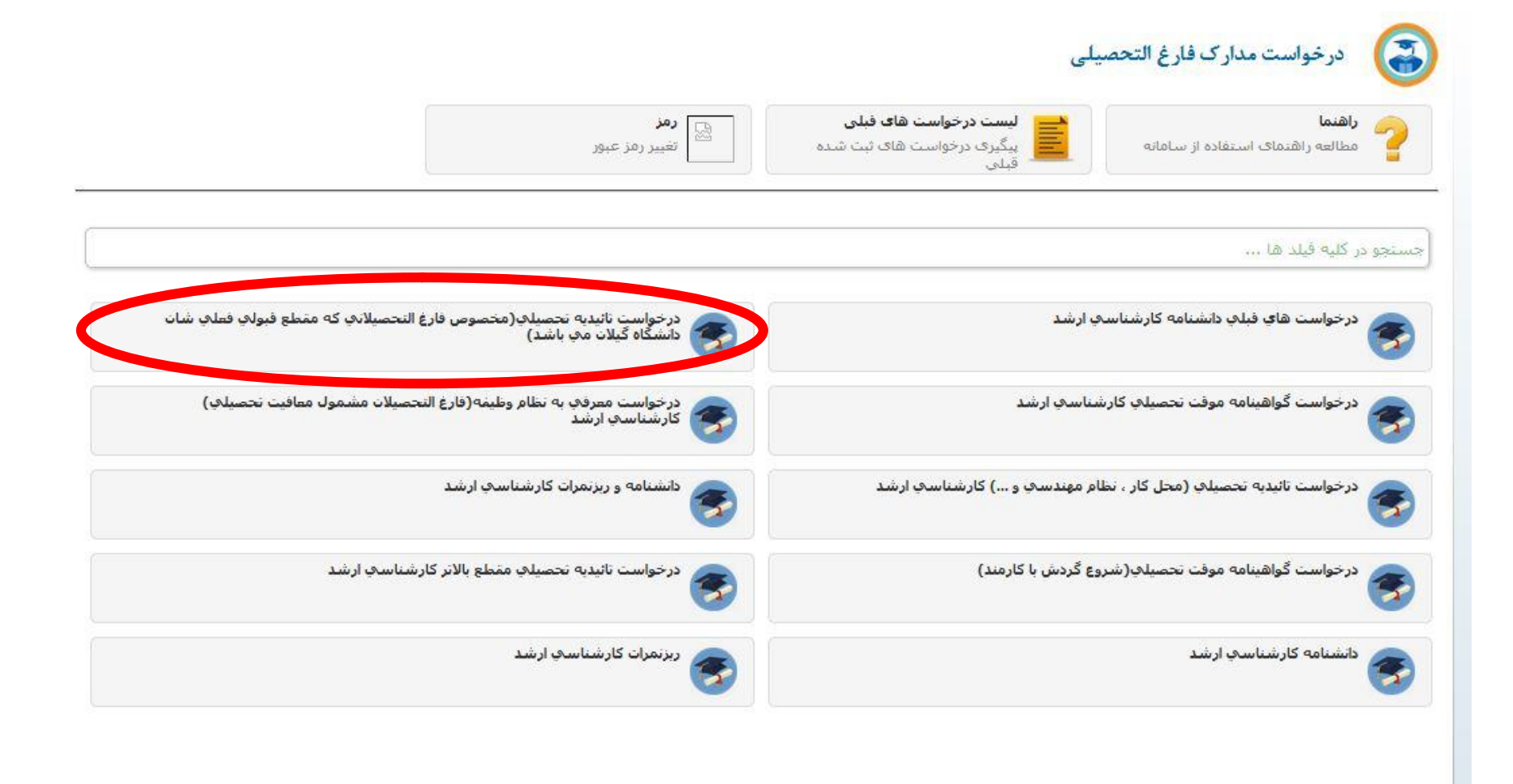

راهنمای مورد نظر را مطالعه نمایید اطلاعات مورد نظر را تکمیل کنید مدارک مورد نظر را اسکن و آپلود نمایید در قسمت مرحله نهایی روی دکمه ارسال کلیک کنید

| englist 設 💽 Englist | ر حواست مد 🔌 🔂 لیست دادشه 😢 💆 لیست در جواه 🔌 💆 در حواسه 🔌 دانشگاه کیلان - یکشنبه 25 شهریور 1397 - W25119 - I                                                                                                    | ميزکار عمومي 🔰 🍪 د                     |
|---------------------|----------------------------------------------------------------------------------------------------|----------------------------------------|
| شرح نامه            |                                                                                                    | 10.00                                  |
| فرم الصافي          | اليست راهنما                                                                                                    |                                        |
| ارجاع ما            |                                                                                                    | شخصات تحصيلى                           |
| بادداشت             | نكات قابل توجه جهت استعلام مدارك تحصيلي (تاييديه تحصيلي)                                                                                                    | شخصات شناسنامه اي                      |
| ردیابی              |                                                                                                    | رس                                     |
|                     | تذکر مهم : دانشگاه گیلان به استعلام دانشکده های تابعه خود ازطریق این گردش کار پاسخ می دهد                                                                                                    | سخصات شغلى                             |
|                     | به اطلاع دانش آموختگان محترم دانشگاه <sup>م</sup> یلان می رساند، جهت دریافت یاسخ استعلام مدارک تحصیلی(تاییدیه                                                                                                    | اعکس                                   |
|                     | تحصیلی)مراحل ذیل راانجام داده و از مراجعه حضوری خودداری فرمائید                                                                                                    | اسکن کارت ملی(رو و<br>پشت)             |
|                     | ۱-گزینه درخواست تاییدیه تحصیلی را انتخاب نموده و با توجه به مقطع تحصیلی وارد بخش ورود اطلاعات شوید.                                                                                                    | ا<br>اسکن صفحات<br>شناب نامه           |
|                     | ۲-مدارک خواسته شده درگزینه راهنما رااسکن و به منوهای مربوط الصاق نمائید .                                                                                                    | وضعيت                                  |
|                     | توضیح : نامه رسمی مربوط به درخواست تائیدیه تحصیلی از مدیران تحصیلات تکمیلی دانشکده ها (که قبلا در زمان ثبت نام درخواست<br>شده بود) را در قسمت اسکن مدارک، با عنوان <u>نامه رسمی دانشکده محل تحصیل</u> الصاق نمائید | مشـمولین(مخصوص<br>آقایان)              |
|                     | لازم به ذکر است که در بخش اسکن و ورود اطلاعات الصاق و تکمیل موارد ذیل اجباری می باشد                                                                                                    | گواهی(صادره از<br>دانشگاه گیلان)       |
|                     |                                                                                                    | ا<br>نامه رسمی دانشکده                 |
|                     |                                                                                                    | محل تحصيل                              |
|                     |                                                                                                    | رحله نهائې ( در<br>نها انتجا کلیک کنید |
|                     |                                                                                                    |                                        |

در صورتی که قبلا از طریق این سامانه نسبت به ارسال درخواستی اقدام نموده اید می توانید از طریق لیست درخواست های قبلی درخواست ارسالی مورد نظر را پی گیری کنید.

|                                                                                               | درخواست مدارك فارغ التحصيلي                                                                             |
|-----------------------------------------------------------------------------------------------|----------------------------------------------------------------------------------------------------|
| رمز<br>تغییر رمز عبور                                                                         | <b>اهنما</b><br>سطالعه راهنمای استفاده از سامانه<br>قبلی                                                |
|                                                                                               | کلیه فیلد ها                                                                                            |
| درخواست تائيديه تحصيلې(مخصوص فارغ التحصيلاتې که مقطع فبولې فعلې شان<br>دانشگاه گيلات مې باشد) | رخواست هاي فبلې دانشنامه کارشناسې ارش <mark>د</mark>                                                    |
| درخواست معرفې به نظام وظیفه(فارغ التحصیلات مشمول معافیت تحصیلې)<br>کارشناسې ارشد              | رخواست گواهینامه موقت تحصیلهِ کارشناسهِ ارشد                                                            |
| دانشنامه و ریزنمرات کارشناسی ارشد                                                             | رخواست تائیدیه تحصیل <mark>ې</mark> (مح <mark>ل</mark> کار ، نظا <mark>م مهندسې و)</mark> کارشناسې ارشد |
| درخواست تائیدیه تحصیلی مقطع بالاتر کارشناسی ارشد                                              | رخواست گواهینامه موفت تحصیلهِ(شروع گردش با کارمند)                                                      |
| ریزنمرات کارشناسی ارشد                                                                        | انشنامه كارشناسه ارشد                                                                                   |

لیست درخواست های قبلی دانشجو و وضعیت آن ها در شکل زیر مشخص می باشد در صورتی که درخواست در وضعیت شروع گردش باشد یعنی متقاضی هنوز درخواست خود را ارسال ننموده است در صورتی که وضعیت در حال بررسی باشد یعنی دانشجو درخواست را ارسال کرده ولی وضعیت درخواست هنوز به اتمام نرسیده و در صورتی که وضعیت تائید نهائی باشد یعنی گردش کار به اتمام رسیده و تائیدیه تحصیلی مقطع درخواستی به محل تحصیل فعلی دانشجو ارسال خواهد شد.

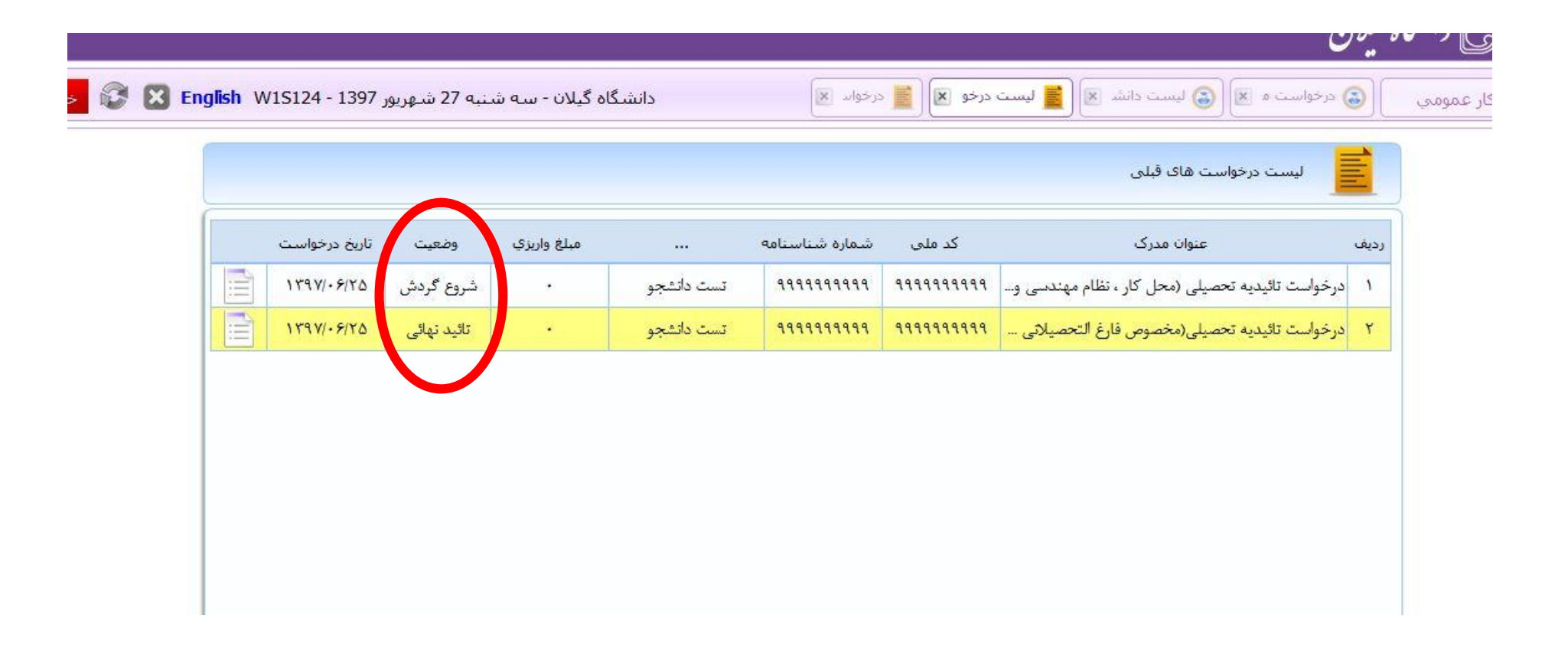

ضمنا متقاضیان می توانند جهت بررسی روند انجام گردش کار می توانند از طریق زیر گردش کار خود را پی گیری نمایند

| تاريخ درخواست | وضعيت       | مبلغ واريزي |            | شماره شناسنامه | کد ملی      | عنوان م <mark>د</mark> رک                       | رديف |
|---------------|-------------|-------------|------------|----------------|-------------|-------------------------------------------------|------|
| 1897/+9/80    | شروع گردش   |             | تست دانشجو | 19999999999    | 111111111   | ،رخواست تائیدیه تحصیلی (محل کار ، نظام مهندسی و | 1    |
| 1894/.8120    | تائید نہائی | ¥           | تست دانشجو | 9999999999     | 99999999999 | ،رخواست تائيديه تحصيلى(مخصوص فارغ التحصيلاتي    | ۲    |

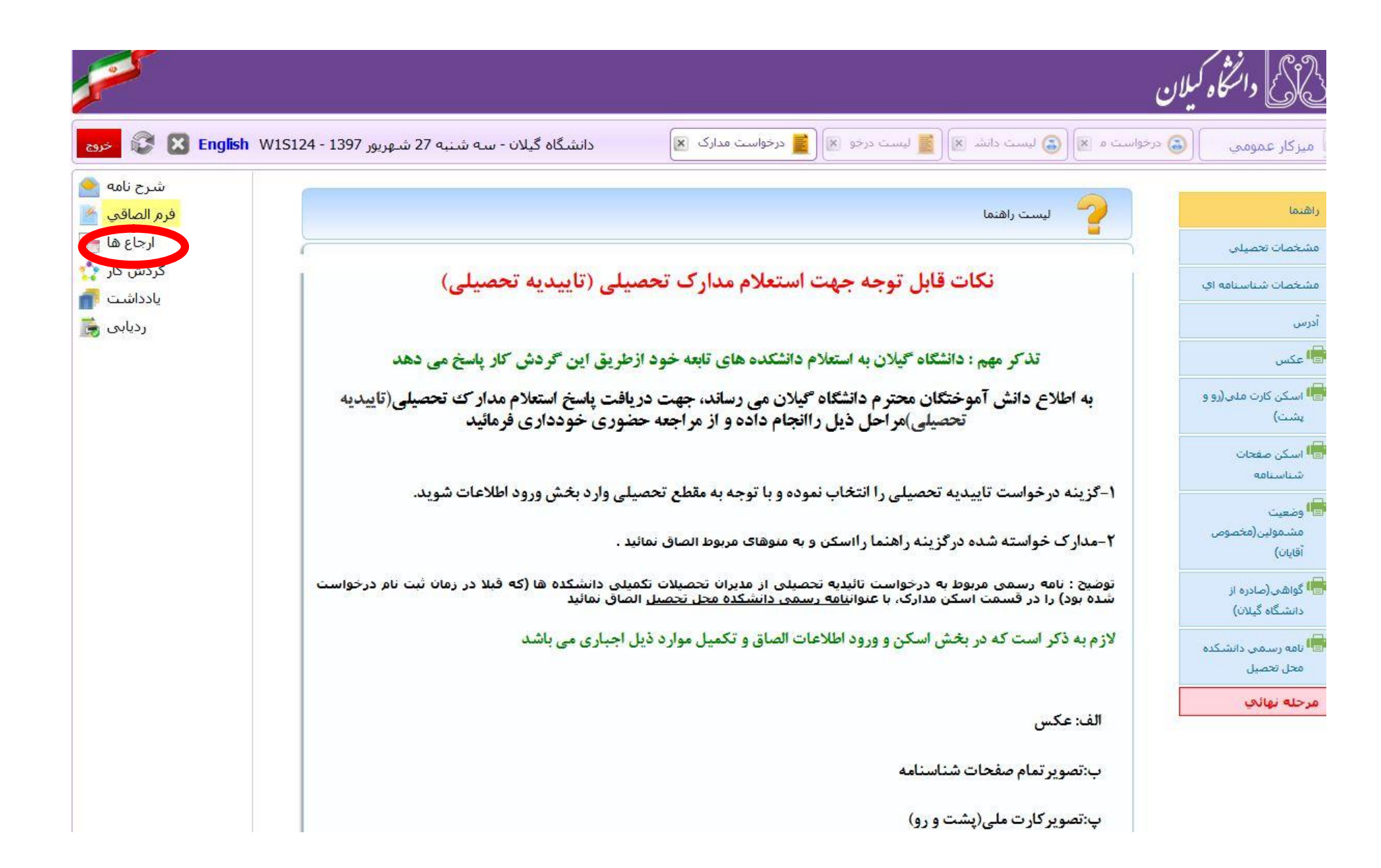

| شرح نامه   | شخصه : 2462251                                                                                                    |
|------------|----------------------------------------------------------------------------------------------------|
| فرم الصاقي | صل) - درخواست صدور مدارك فارغ التحصيلي با كد ملي (99999999999) - 33:30 - 1397/06/25                                                                                                    |
| ارجاع ها   | 🛁 [اصل) - پورجمشيدي کوکنه [معاونت آموزشـي و تحصيلات تکميلي] اکرم اصل (کارشـناس اداره فارغ التحصيلان) - 8:41 - 23/06/25                                                                                                    |
| گردش کار   | 📃 (إصل) - عليزاده [رئيس اداره فارغ التحصيلان] حسين اصل (رئيس اداره فارغ التحصيلان) - 08:48 - 1397/06/25                                                                                                    |
| یادداشت 🔋  | 📃 (اصل) - كتابچي [مدير تحصيلات تكميلي دانشگاه] سعيد اصل (مدير آموزش /تحصيلات تكميلي دانشگاه) - 08:49 -                                                                                                    |
|            | (اصل) - پورجمشيدي كوكنه [معاونت آموزشي و تحصيلات تكميلي] اكرم رونوشت - 08:51 - 1397/06/25<br>(اصل) - اميني فتيده [مسئول دبيرخانه معاونت آموزشي دانشگاه] حسن رونوشت - 08:51 - 1397/06/25<br>(اصل) - خليفه [كارشناس آموزش پرديس دانشگاهي] فاطمه رونوشت - 08:51 - 08:51<br>(اصل) - مهرباني [مسئول تحصيلات تكميلي پرديس دانشگاهي و آموزشهاي مجازي] جواد رونوشت - 08:51 -<br>1397/06/25 |

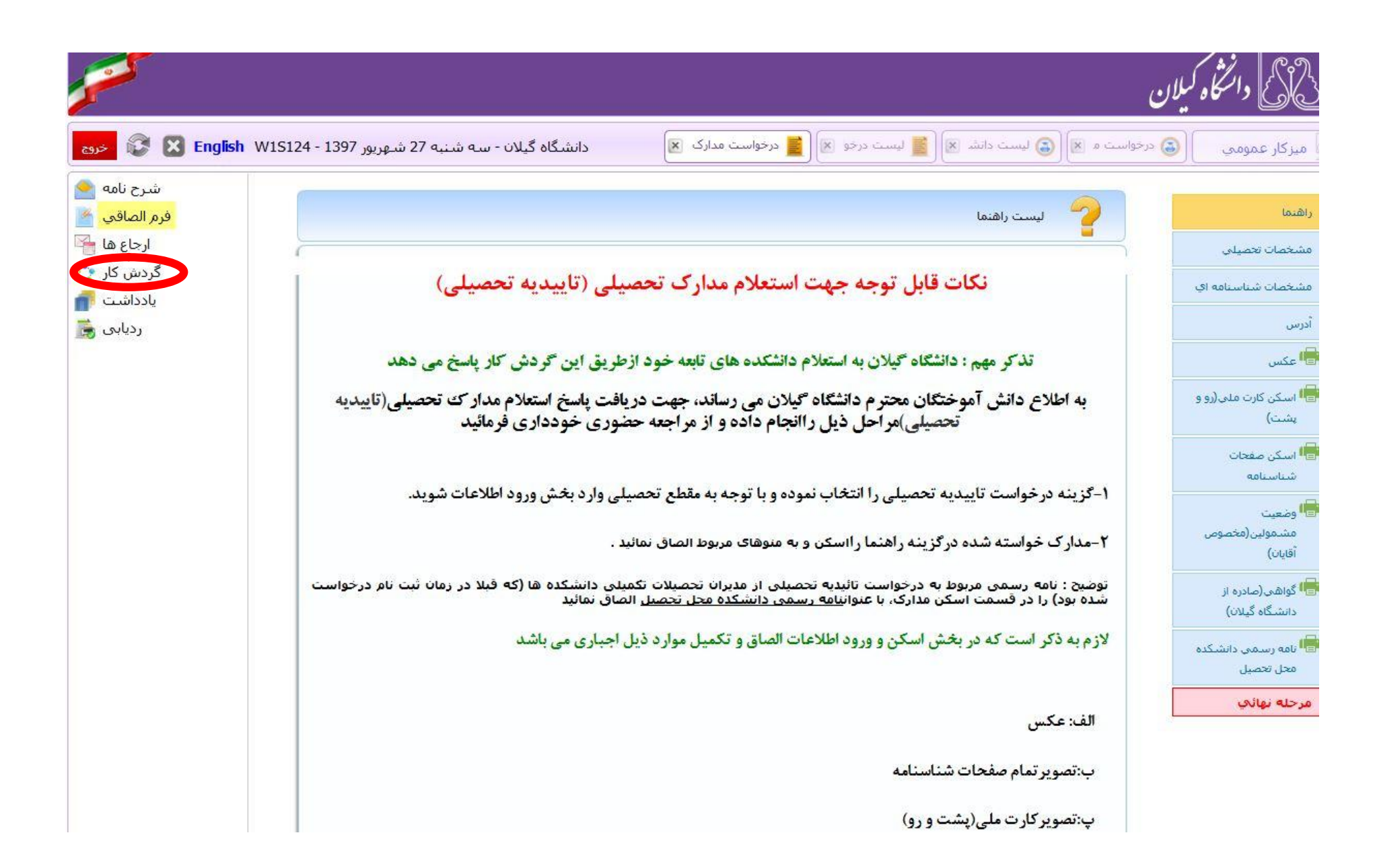

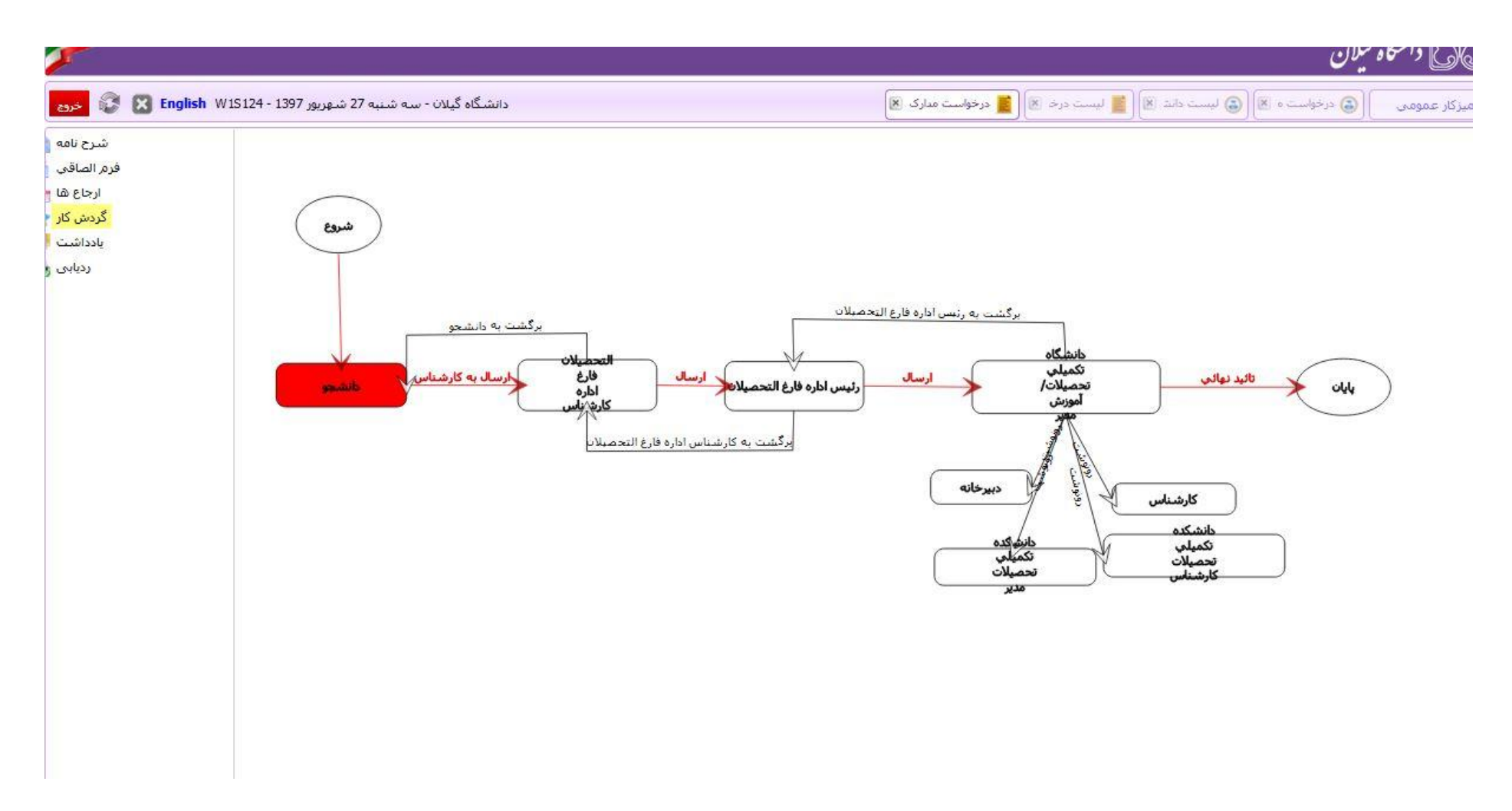

با انتخاب قسمت گردش کار می توانید روند انجام کار را به صورت تصویری پی گیری کنید.